×

## Gerar Roteiro Dispositivo Móvel

O objetivo desta funcionalidade é gerar um roteiro para o dispositivo móvel. Ela pode ser acessada via **Menu de sistema**, no caminho: **GSAN > Cadastro > Atualização Cadastral Dispositivo Móvel > Gerar Roteiro Dispositivo Móvel**.

Feito isso, o sistema acessa a tela a seguir:

### Observação

Informamos que os dados exibidos nas telas a seguir são fictícios, e não retratam informações de clientes.

|                                                                     | Gsan -> Cadastro -> Atualizacao Cadastral Dispositivo Movel -> G | erar Roteiro Dispositivo Movel |
|---------------------------------------------------------------------|------------------------------------------------------------------|--------------------------------|
| Gerar Roteiro Dispositivo Móvel                                     |                                                                  |                                |
| Para gerar o roteiro de dispositivo móvel, informe os dados abaixo: |                                                                  |                                |
| Empresa:*                                                           | CAERN                                                            | •                              |
| Localidades Liberadas:*                                             | <b>T</b>                                                         |                                |
| Setores Liberados:*                                                 |                                                                  |                                |
|                                                                     | Disponíveis Selecionados                                         |                                |
| Quadras:                                                            |                                                                  |                                |
| Situação da Ligação de<br>água:                                     | CORTADO<br>FACTIVEL<br>LIGADO<br>POTENCIAL<br>SUPRIMIDO          | *                              |
| Cliente Usuário:*                                                   | Ocm CPF/CNPJ O Sem CPF/CNPJ O Todos                              |                                |
| Situação dos Imóveis:*                                              | 🕑 Atualizados 📃 Não Atualizados 📃 Retornar p                     | ara Campo                      |
|                                                                     |                                                                  | Pesquisar                      |
| Cadastrador:*                                                       | TABLET ONZE                                                      |                                |
|                                                                     | Total de Mat                                                     | rículas: 0                     |
| Todos Matrícula                                                     | Setor Quadra Lote Sublote                                        | Rota                           |
|                                                                     |                                                                  |                                |
| Campos obrigatorios                                                 |                                                                  |                                |
|                                                                     |                                                                  | A                              |
| Desfazer Cancelar                                                   |                                                                  | Atualizar                      |

Inicialmente, o sistema exibe a tela para que sejam informados os parâmetros para realização do filtro. Informe os campos necessários e clique no botão Pesquisar (para detalhes sobre o preenchimento dos campos clique **AQUI**).

O sistema visualiza a tela com as colunas referentes aos imóveis preenchidas.

#### Ajustes Opção Gerar Roteiro Dispositivo Móvel

Todos: Esta coluna serve para marcação da(s) matrícula(s) para geração do(s) roteiro(s):

Caso o usuário clique em cima do nome Todos, o roteiro será gerado com todas as matrículas da lista;

Caso o usuário selecione algumas matrículas, o roteiro será gerado com as matrículas selecionadas.

Matrícula: Exibe a matrícula do imóvel;

Setor: Exibe o código do Setor Comercial;

Quadra: Exibe o código da Quadra;

Lote: Exibe o código do Lote;

Sublote: Exibe o código do Sublote;

Rota: Exibe o código da Rota;

Selecionar o cadastrador para o qual será gerado o roteiro;

Ao acionar o botão Atualizar, o roteiro será encaminhado para o processamento Batch através do processo **306 - GERAR ROTEIRO DISPOSITIVO MÓVEL**, conforme tela de sucesso **AQUI**.

Se o usuário gerar no roteiro uma matrícula, que já teve uma visita cadastrada no ambiente Pré-GSAN, e esteja marcado como **Retornar para o Campo**, os dados gerados para envio ao tablet devem ser os da última visita cadastrada para o imóvel no ambiente Pré-GSAN. O campo **Total de Matrículas** visualiza o quantitativo de matrículas que atenderam aos parâmetros do filtro. E, no quadro seguinte, as matrículas, com os correspondentes setores, quadra, lote, sublote, e rota.

Para encaminhar um roteiro para atualização cadastral, marque um ou mais checkbox, ou para selecionar todos os itens, clique no hiperlink **Todos** e, em seguida, clique no botão **Atualizar** e o sistema exibirá a tela de sucesso.

Na geração do roteiro, o usuário deve selecionar uma das localidades previamente liberadas e, dentro da localidade selecionada, o setor e as quadras que deverão ir para o campo.

O sistema verificará se o setor selecionado foi incluído através do projeto de ressetorização, com a mudança de quadra/rua para quadra/lote. Nesse projeto serão definidas as novas inscrições dos imóveis ativos do faturamento (medidos ou não medidos), e os setores e as quadras estarão incluídos no sistema com um indicador para esse fim.

O sistema não disponibilizará os setores e quadras que já passaram pelo processo de ressetorização. Nesses casos, só poderão ser selecionados os novos setores/quadras.

Os imóveis estarão disponíveis no ambiente virtual com indicação das novas inscrições, que só serão alteradas na finalização da localidade. Ficarão sem alteração de inscrição nos setores quadra/rua, apenas os imóveis nas situações de ligação de água, que não permitam faturamento (suprimido, factível e potencial), os quais devem ser alterados no retorno de campo.

O sistema disponibilizará, apenas, os leituristas que estiverem inseridos no sistema como de atualização cadastral, para escolha obrigatória de um deles.

O sistema disponibiliza um filtro que definirá o universo de imóveis que, no caso de localidades que sofreram ressetorização, serão levados em consideração e que estão indicados para novos setores e novas quadras no ambiente virtual.

Os filtros serão: situação da ligação de água e existência ou não de documento principal (CPF ou CNPJ) no cliente usuário do imóvel. Após as definições acima, o sistema exibirá todos os imóveis que se enquadrem nesse universo:

Caso o setor já esteja com a estrutura quadra/lote e não tenha havido alteração (não estejam marcados como de atualização cadastral), serão selecionados todos os imóveis não excluídos, com localidade igual à informada, código do setor igual ao código do setor informado e número da quadra igual ao número da quadra informado.

Caso o setor não seja quadra/rua e não tenha havido alteração (não estejam marcados como de atualização cadastral e não existam imóveis associados a novas quadras no ambiente virtual), serão selecionados todos os imóveis não excluídos, com localidade igual à informada, código do setor igual ao código do setor informado e número da quadra igual ao número da quadra informado.

Caso o setor não seja quadra/lote e tenha havido alteração (estejam marcados como de atualização cadastral e existam imóveis associados às novas quadras no ambiente virtual), o sistema deve selecionar todos os imóveis já ressetorizados e, ainda, todos os que pertencem à quadra/rua origem que não tenham sido ressetorizados (não ativos para faturamento - medidos e não medidos). Após a geração do roteiro, este ficará na situação **Disponível**, sendo permitida consulta aos roteiros gerados através da funcionalidade no caminho: **GSAN > Cadastro > Atualização Cadastral Dispositivo Móvel > Consultar Roteiro Dispositivo Móvel**. Para cada um dos roteiros do filtro e dos imóveis selecionados, será gerado o arquivo texto que será embarcado no dispositivo móvel para o trabalho de campo.

No trabalho de mapeamento dos imóveis no GEO, foi identificado pela **Compesa**, que pelas informações de **Setor** e **Quadra** os imóveis estão desordenados. Por este motivo, a geração do roteiro por setor e quadra não consegue agrupar os imóveis para o recadastramento no *tablete*.

Como alternativa de solução, através das informações georeferenciadas, a geração de arquivos acontecerá com os imóveis de uma determinada área, onde estes arquivos serão transmitidos para um diretório e serão disponibilizados na aplicação de **Gerar Roteiro Dispositivo Móvel**.

O arquivo será gerado por Matrícula do Imóvel, e o usuário terá disponível duas formas de gerar o roteiro:

Através dos filtros Setor e Quadra;

Através da seleção dos arquivos gerados pelo setor de GEO.

ajuda:gerar\_roteiro\_dispositivo\_movel https://www.gsan.com.br/doku.php?id=ajuda:gerar\_roteiro\_dispositivo\_movel

Tela de Sucesso

Gsan -> Cedestro -> Atualizacao Cedestral Dispositivo Movel -> Gerar Roteiro Dispositivo Movel

Gsan -> Cedestro -> Atualizacao Cedestral Dispositivo Movel -> Gerar Roteiro Dispositivo Movel

Sucesso

Roteiro para Atualização Cadastral foi encaminhado para
batch.

Menu Principal

Gerar Roteiro Dispositivo Móvel

## **Preenchimento dos campos**

| Campo                          | Orientações para Preenchimento                                                                                                    |
|--------------------------------|----------------------------------------------------------------------------------------------------|
| Empresa                        | Campo obrigatório - Selecione uma das opções disponibilizadas pelo sistema.                                                                                                    |
| Localidades Liberadas          | Campo obrigatório - Selecione uma das opções disponibilizadas pelo sistema.                                                                                                    |
| Setores Liberados              | Campo obrigatório - Selecione uma das opções disponibilizadas pelo sistema.                                                                                                    |
| Quadras                        | O sistema exibe duas colunas referentes às quadras liberadas pertencentes a<br>um determinado setor: <i>Disponíveis</i> e <i>Selecionados</i> .<br>Na coluna <i>Disponíveis</i> constarão todas as quadras pertencentes ao setor<br>selecionado.<br>É possível transportar de <i>Disponíveis</i> para <i>Selecionados</i> todas as quadras,<br>clicando-se no botão<br>O processo inverso também é possível, ou seja, retornar de <i>Selecionados</i><br>para <i>Disponíveis</i> , clicando-se no botão<br>Para transportar um ou mais itens de <i>Disponíveis</i> para <i>Selecionados</i> , marque<br>no(s) item(ns) desejado(s), e clique no botão<br>Para retornar de <i>Selecionados</i> para <i>Disponíveis</i> , marque no(s) item(ns) |
|                                | desejado(s), e clique no botão                                                                                                    |
| Situação da Ligação<br>de Água | Para selecionar uma opção, clique sobre o item desejado. Para selecionar<br>mais de uma opção, mantenha a tecla <i>Ctrl</i> pressionada e clique nas demais<br>opções desejadas.                                                                                                    |
| Cliente Usuário                | Campo obrigatório - Selecione uma das opções <i>Com Documento Principal</i> ou<br><i>Sem Documento Principal</i> ou <i>Todos</i> .                                                                                                    |
| Situação dos Imóveis           | Campo obrigatório - Selecione uma das opções <i>Atualizados</i> ou <i>Não</i><br><i>Atualizados</i> ou <i>Todos</i> .                                                                                                    |
| Cadastrador                    | Campo obrigatório - Selecione uma das opções disponibilizadas pelo sistema.                                                                                                    |

Last update:

# Funcionalidade dos Botões

| Botão     | Descrição da Funcionalidade                                                                                                    |
|-----------|----------------------------------------------------------------------------------------------------|
| Pesquisar | Ao clicar neste botão, o sistema executa a pesquisa com base nos parâmetros informados.                                                |
| Desfazer  | Ao clicar neste botão, o sistema desfaz o último procedimento realizado.                                                               |
| Cancelar  | Ao clicar neste botão, o sistema cancela o procedimento realizado e retorna à tela<br>principal.                                       |
| >>        | Ao clicar neste botão, o sistema permite transportar todas as quadras de <i>Disponíveis</i> para <i>Selecionados</i> todas as quadras. |
| <<        | Ao clicar neste botão, o sistema permite transportar todas as quadras de <i>Selecionados</i> para <i>Disponíveis</i> todas as quadras. |
| >         | Ao clicar neste botão, o sistema permite transportar um ou mais itens de <i>Disponíveis</i> para <i>Selecionados</i> .                 |
| <         | Ao clicar neste botão, o sistema permite transportar um ou mais itens de <i>Selecionados</i> para <i>Disponíveis</i> .                 |
| Atualizar | Ao clicar neste botão, o sistema comanda o encaminhamento da atualização cadastral<br>para batch.                                      |

## Referências

### Gerar Roteiro Dispositivo Móvel

### **Termos Principais**

### Cadastro

### Atualização Cadastral Via Dispositivo Móvel

Clique aqui para retornar ao Menu Principal do GSAN

From:

https://www.gsan.com.br/ - Base de Conhecimento de Gestão Comercial de Saneamento

Permanent link: https://www.gsan.com.br/doku.php?id=ajuda:gerar\_roteiro\_dispositivo\_movel

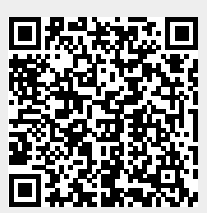

Last update: 03/10/2017 17:43